## Montefiore MYCHART

## **DOING MORE TO HELP YOU MANAGE YOUR HEALTHCARE** How to Sign-up for MyChart using an Activation Code – Mobile Devices

## **Apple/Android Devices**

- 1. Get a MyChart activation code from your doctor's office
- 2. Click on the App Store/Play Store icon

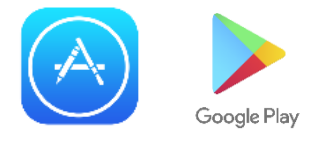

3. Search Epic MyChart in the search bar. This is what the app icon will look like:

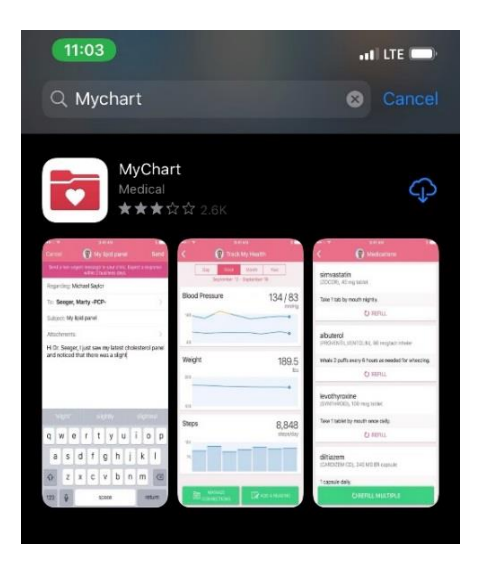

4. Once downloaded, open the app and select New York for the state. Scroll down to Montefiore and select this. Your screen will look like this:

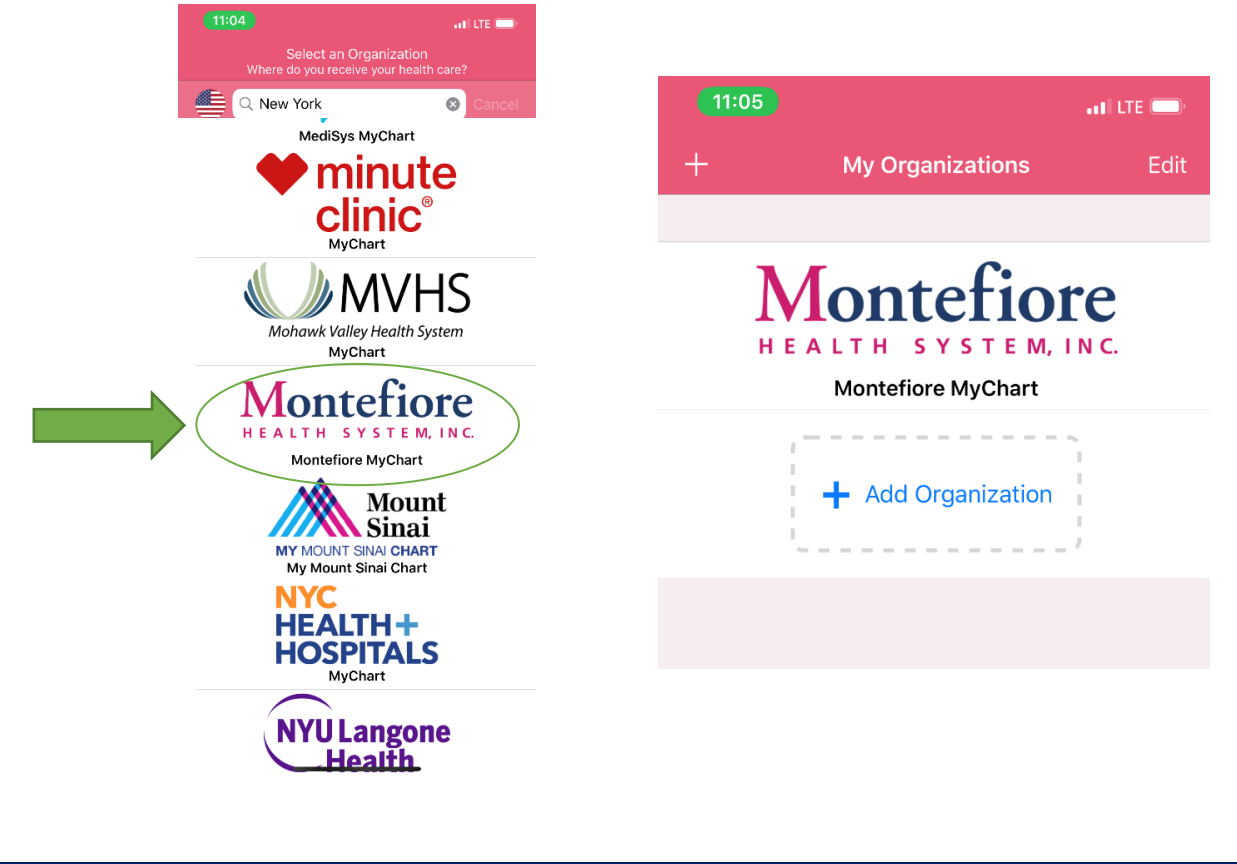

5. Click Montefiore and your screen will look like this: Navigate to the bottom of the screen and select "Sign up Now"

| 11:05                                 | ul LTE 🗩    | 11:05                                                                                                    |                           | ali LTE 📟        |
|---------------------------------------|-------------|----------------------------------------------------------------------------------------------------|---------------------------|------------------|
| ly Organizations                      |             |                                                                                                    | Sign Up                   | Close            |
| Mont                                  | efiore      | Please Identi                                                                                                    | fy Yourself               |                  |
| HEALTH S                              | YSTEM, INC. | Step 1                                                                                                    |                           |                  |
| Username                              |             | All fields are requir                                                                                                    | red.                      |                  |
| Password LOG IN                       |             | MyChart Activation Code<br>Enter your Activation Code as it appears on your enrollment<br>letter (your code is not case sensitive). You will not need to use<br>this code after you complete the signup process. |                           |                  |
|                                       |             |                                                                                                    |                           |                  |
|                                       |             | No Activation Cod                                                                                                    | e? Sign Up Online         |                  |
|                                       |             | ZIP Code                                                                                                    |                           |                  |
|                                       |             |                                                                                                    |                           |                  |
|                                       |             | XXXXX                                                                                                    |                           |                  |
|                                       |             | Enter your date of birt<br>the year.                                                                                                    | h in the format shown, us | ing 4 digits for |
|                                       | L .         |                                                                                                    |                           |                  |
| Den't have                            | an account? | mm / dd / yyyy                                                                                                    |                           |                  |
| MyChart <sup>®</sup> , Epic Systems C | IP NOW      |                                                                                                    | NEXT                      |                  |
|                                       |             |                                                                                                    |                           |                  |

- 6. After selecting Sign up Now, you will be taken to the sign up screen. Enter the Activation Code, Zip Code and Date of Birth.
- 7. Select Next and then choose a username and password and accept the terms and conditions.

You now have a MyChart!

MyChart Helpdesk: 855-226-3070